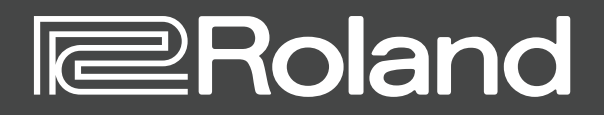

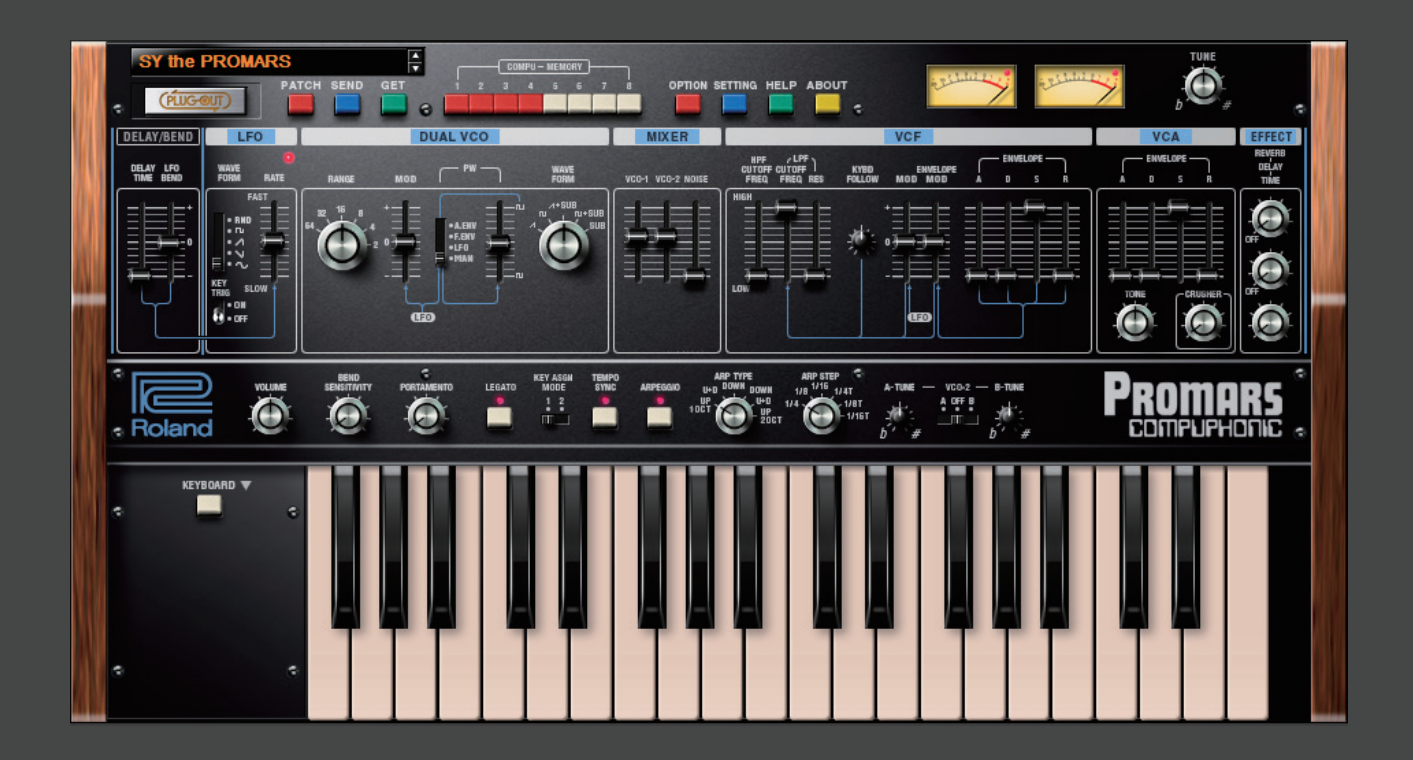

# **PROMARS** PLUG-OUT Software Synthesizer

取扱説明書

# はじめに

初めてご使用になるときは、セッティング(P.11)の MIDI Input/Output を設定してください。

お使いの DAW の設定については、DAW のヘルプや取扱説明書をお読みください。

本書では、SYSTEM-1 / SYSTEM-1m のことを「SYSTEM-1」と記載します。

#### この製品について

- ・製品の仕様や内容は、改良のため予告なく変更することがあります。
- ・本書では、画面を使用して機能説明をしていますが、工場出荷時の設定(音色名など)と本文中の画面 上の設定は一致していないことがあります。あらかじめご了承ください。

#### 商標について

- ・VST は、Steinberg Media Technologies GmbH の商標およびソフトウェアです。
- Roland、PLUG-OUT、SCATTER は、日本国およびその他の国におけるローランド株式会社の登録商 標または商標です。
- ・文中記載の会社名および製品名は、各社の登録商標または商標です。

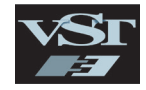

# 画面の構成

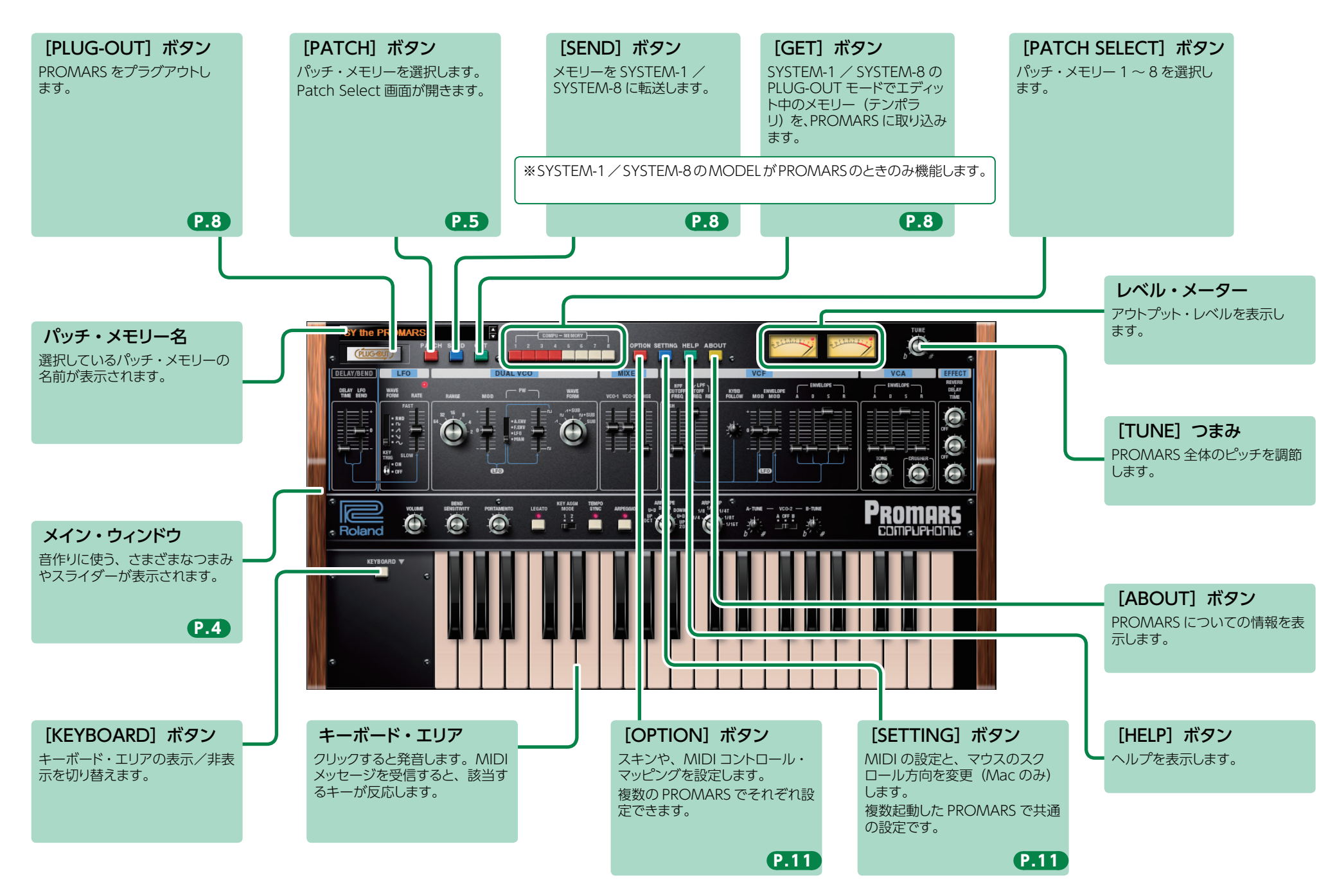

# メイン・ウィンドウ

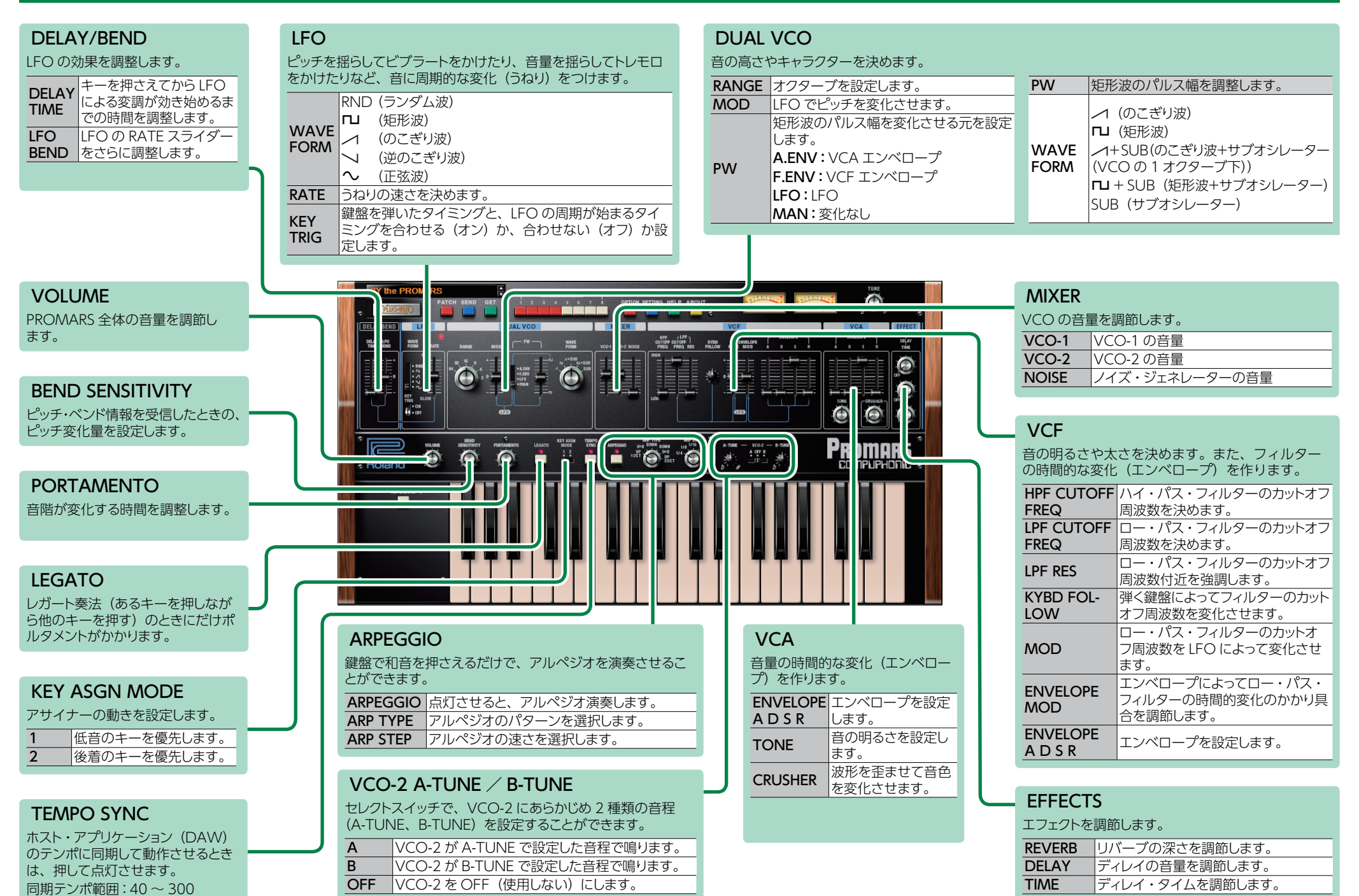

# メモリーとバンク

**1.** [PATCH] ボタンをクリックします。

Patch Select 画面が表示されます。

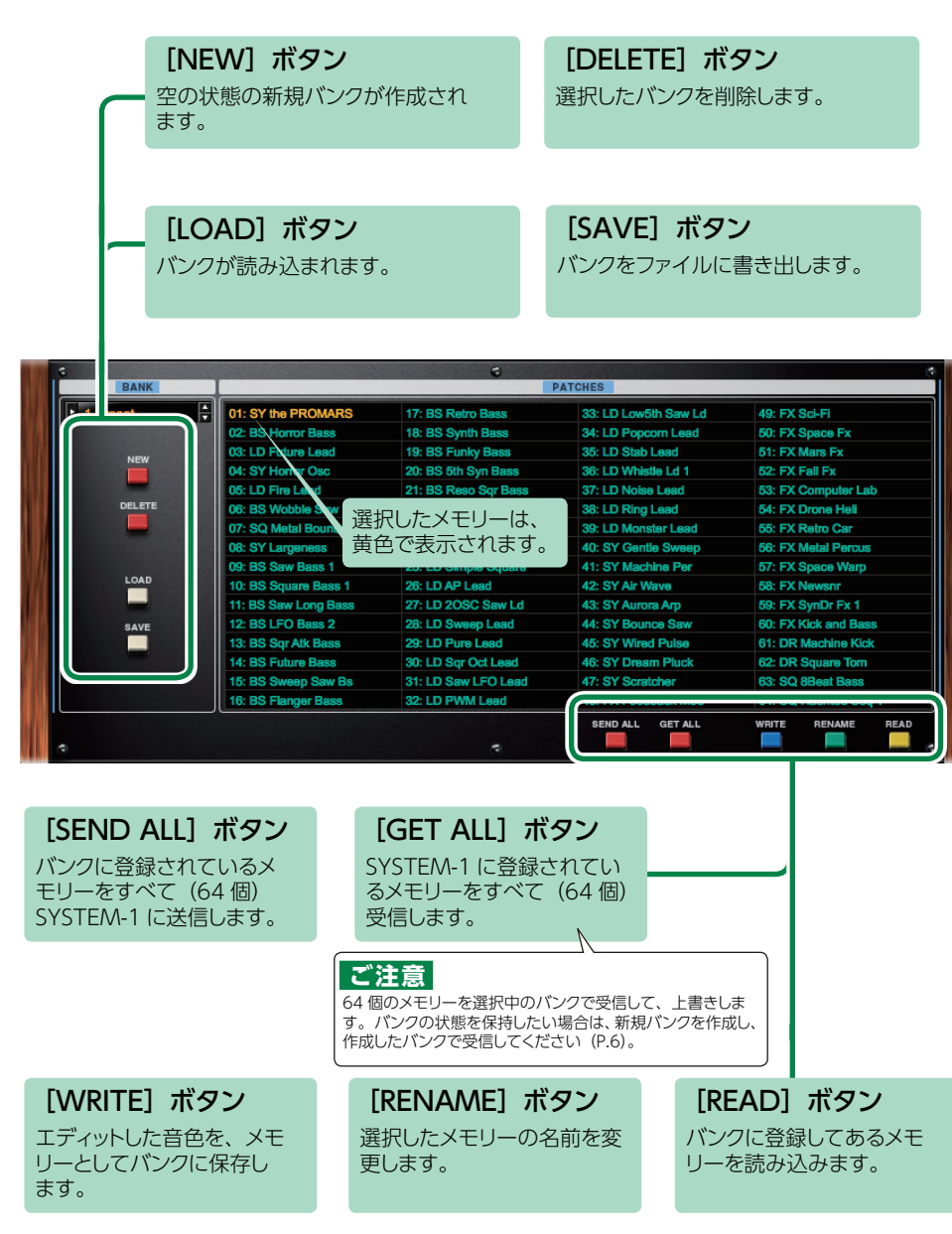

# バンク

64 個のメモリーをまとめたものを「バンク」と呼び、バンクを 切り替えることで、数多くのメモリーを呼び出すことができます。 バンクはファイルとして保存することができます。

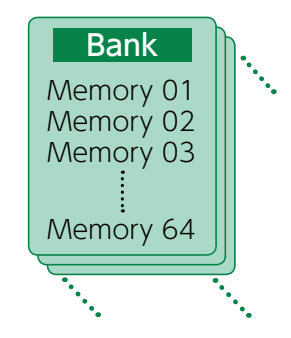

## バンクを切り替える

## 1. バンク欄をクリックします。

バンク・リストが表示されます。

2. 呼び出したいバンクをクリックします。

バンク欄右側にある [▲] [▼] ボタンを押すと、1 つ前、1 つ後ろのバンクに切り替えるこ とができます。

## バンクを書き出す

バンクをファイルに書き出します。

- **1. [SAVE] ボタンをクリックします**。 ファイル名入力画面が表示されます。
- 2. ファイル名を入力し、保存します。 ファイルが書き出されます。

## バンクを読み込む

- **1. [LOAD] ボタンをクリックします**。 ファイル選択画面が表示されます。
- **2. ファイルを選択し、読み込みます**。 バンクが読み込まれます。

## バンクを作成/削除する

## バンクの作成

[NEW] ボタンをクリックすると、空の状態の新規バンクが作成されます。

### バンクの削除

選択したバンクを削除します。

- 1.「バンクを切り替える」(P.5)の手順で、バンクを選択します。
- 2. [DELETE] ボタンをクリックします。 確認画面が表示されます。
- 3. [OK] をクリックして、削除します。

## バンク名を変更する

- 1.「バンクを切り替える」(P.5)の手順で、バンクを選択します。
- 2. バンク欄左側にある ▶ をクリックします。
- 3. 名前を変更し、[Return (Enter)] キーを押します。

## メモリー

PROMARS では、64 個のメモリーを1 バンクとして管理します。

#### メモリーを読み込む

バンクに登録してあるメモリーを読み込みます。メモリーを読み込むと、エディット・エリア に設定が表示され、エディットできるようになります。

- 1. 読み込むメモリーの番号をクリックします。
- 2. [READ] ボタンをクリックします。または [Return (Enter)] キーを押します。 メモリーが読み込まれます。 ※メモリー番号をダブルクリックして、メモリーを読み込むこともできます。

### メモリーを保存する

エディットした音色を、メモリーとしてバンクに保存します。

- 1.保存するメモリーの番号をクリックします。
- **2. [WRITE] ボタンをクリックします**。 メモリーがバンクに保存されます。

## メモリー名を変更する

- 1.名前を変更するメモリーの番号をクリックします。
- **2.** [RENAME] ボタンをクリックします。
- 3. 名前を変更します。(最大 16 文字)

#### メモリーの順番を変更する

メモリー番号をドラッグして、メモリーの順番を変更します。

# キーボード・ショートカット

Patch Select 画面で使用できる、キーボード・ショートカットです。

| +-                         | 機能                     |
|----------------------------|------------------------|
| Command (Ctrl) + B         | バンクの切り替え               |
| Command (Ctrl) + I         | バンクの読み込み               |
| Command (Ctrl) + E         | バンクの書き出し               |
| Command (Ctrl) + N         | 新規メモリー作成               |
| Command (Ctrl) + O         | メモリーの読み込み              |
| Command (Ctrl) + S         | メモリーの保存                |
| Up/Down/Left/Right         | メモリーの選択                |
| Space                      | メモリー名変更                |
| Command (Ctrl) + C         | メモリーのコピー               |
| Command (Ctrl) + V         | メモリーの貼り付け              |
| Delete *1                  |                        |
| delete ⊠ *2                | メモリーの削除                |
| fn + delete *2             |                        |
| Return (Enter)             | メモリーの読み込み              |
| Command (Ctrl) + Z         | Undo (取り消し)            |
| Command (Ctrl) + Shift + Z | Redo(やり直し)             |
| Command (Ctrl) + U         | すべてのメモリーを SYSTEM-1 に転送 |
| Esc                        | ウィンドウを閉じる              |

\*1 Windows / \*2 Mac

# SYSTEM-1 で演奏する

SYSTEM-1 をパソコン (Mac / Windows) に接続すると、PROMARS と SYSTEM-1 を組み合わせて使うことができます。

#### Windows

MIDI ポートとして表示される[SYSTEM-1 CTRL]は、PROMARS が使用するポートです。 DAW からは使用しないでください。

# プラグアウト

#### プラグアウトとは?

PROMARS をはじめとするソフトウェア・シンセサイザーを、 SYSTEM-1 に組み込んで使用することができる技術です。

- パソコンを使わずにSYSTEM-1単体で、PROMARSを演奏することができます。
- ・選択中のバンクの情報を SYSTEM-1 に転送することができます。
- ・SYSTEM-1 のつまみやスライダーを使って、音色をエディットすることができます。

# プラグアウトの手順

**1.** [PLUG-OUT] ボタンをクリックします。

確認メッセージが表示されます。

#### 2. [OK] ボタンをクリックします。

プログレス・バーが表示され、プラグアウト処理が始まります。およそ1分かかります。 ※すでにほかのソフトウェア・シンセサイザーが SYSTEM-1 にプラグアウトされている場合 は、確認メッセージが表示されます。続けるには、[OK] をクリックします。

# メモリーのセンド/ゲット

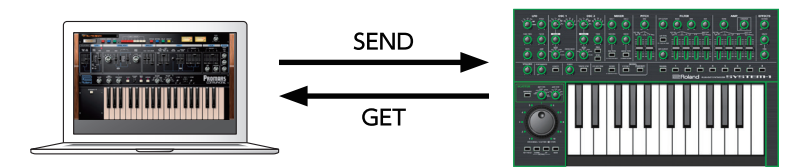

## 1. SYSTEM-1 をパソコンと接続します。

### 2. SYSTEM-1 の MODEL [PLUG-OUT] ボタンをオンにします。

※メモリーをセンド/ゲットするには、あらかじめプラグアウト(P.8)しておく必要があります。

## メモリー・センド

PROMARSの現在のメモリーを、SYSTEM-1 に送信して、SYSTEM-1 で鳴らすことができます。 音は SYSTEM-1の OUTPUT 端子から出力されます。

#### **3.** PROMARS の [SEND] ボタンをクリックします。 メモリーが送信されます。

## メモリー・ゲット

プラグアウトした PROMARS のメモリーを SYSTEM-1 でエディットしたとき、そのメモリーを PROMARS に取り込むことができます。

## 3. PROMARS の [GET] ボタンをクリックします。

メモリーが取り込まれます。

#### エラー・メッセージが表示される場合は、次の項目を確認してください。

- ・ MIDI ポートは正しく設定されていますか? (P.11)
- ・SYSTEM-1 とパソコンが接続されていますか?

#### エラー・メッセージが表示される場合は、次の項目を確認してください。

- ・ MIDI ポートは正しく設定されていますか? (P.11)
- ・SYSTEM-1 とパソコンが接続されていますか?
- ・SYSTEM-1のMODEL [PLUG-OUT] ボタンはオンになっていますか?
- PROMARS が SYSTEM-1 にプラグアウトされていますか? (P.8)

# SYSTEM-8 で演奏する

SYSTEM-8 をパソコン (Mac / Windows) に接続すると、PROMARS と SYSTEM-8 を 組み合わせて使うことができます。

#### Windows

MIDIポートとして表示される[SYSTEM-8 CTRL]は、PROMARSが使用するポートです。 DAW からは使用しないでください。

# プラグアウト

#### プラグアウトとは?

PROMARS をはじめとするソフトウェア・シンセサイザーを、 SYSTEM-8 に組み込んで使用することができる技術です。

- パソコンを使わずにSYSTEM-8単体で、PROMARSを演奏 することができます。
- ・選択中のバンクの情報を SYSTEM-8 に転送することができます。
- ・SYSTEM-8のつまみやスライダーを使って、音色をエディットすることができます。

## プラグアウトの手順

- **1.** [PLUG-OUT] ボタンをクリックします。
- SYSTEM-8の MODEL ボタンに対応する、PLUG-OUT 先(PLUG-OUT1~ PLUG-OUT3)を選びます。

確認メッセージが表示されます。

#### 3. [OK] ボタンをクリックします。

プログレス・バーが表示され、プラグアウト処理が始まります。 およそ1分かかります。

※ すでに PROMARS をいずれかの PLUG-OUT 先 (PLUG-OUT1  $\sim$  PLUG-OUT3) にプラグアウトしてるときは、新たにプラグアウトすることはできません。

※すでにほかのソフトウェア・シンセサイザーが SYSTEM-8 にプラグアウトされているとき は、確認メッセージが表示されます。続けるには、[OK]をクリックします。

#### エラー・メッセージが表示される場合は、次の項目を確認してください。

- ・ MIDI ポートは正しく設定されていますか? (P.11)
- ・SYSTEM-1 とパソコンが接続されていますか?

# メモリーのセンド/ゲット

PROMARS の現在のメモリーは、PROMARS をプラグアウトした SYSTEM-8 に送信して SYSTEM-8 で鳴らしたり (メモリー・センド)、PROMARS をプラグアウトした SYSTEM-8 で エディットしたメモリーを PROMARS に取り込んだり (メモリー・ゲット) することができます。

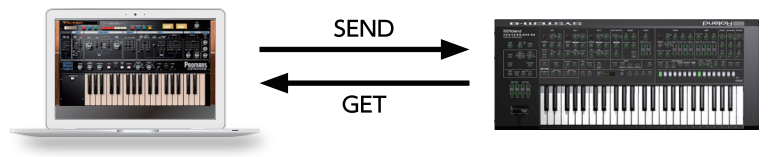

- 1. SYSTEM-8 をパソコンと接続します。
- プラグアウト先の SYSTEM-8 の MODEL [PLUG-OUT1 ~ 3] ボタンをオンにします。

※メモリーをセンド/ゲットするには、あらかじめプラグアウトしておく必要があります。

## メモリー・センド

**3. PROMARS の [SEND] ボタンをクリックします**。 メモリーが送信されます。

## メモリー・ゲット

**3. PROMARS の [GET] ボタンをクリックします**。 メモリーが取り込まれます。

#### エラー・メッセージが表示される場合は、次の項目を確認してください。

- ・ MIDI ポートは正しく設定されていますか? (P.11)
- ・SYSTEM-1 とパソコンが接続されていますか?
- ・SYSTEM-1のMODEL [PLUG-OUT] ボタンはオンになっていますか?
- ・PROMARS が SYSTEM-1 にプラグアウトされていますか? (P.8)

# PROMARS 操作対応表

| PROMARS         | SYSTEM-8            |  |
|-----------------|---------------------|--|
| DELAY/BEND      |                     |  |
| DELAY TIME      | LFO FADE TIME       |  |
| LFO BEND        | LFO AMP             |  |
| LF              | 0                   |  |
| WAVEFORM        | LFO WAVE            |  |
| RATE            | LFO RATE            |  |
| KEY TORIG       | LFO KEY TRIG        |  |
| DUAL            | . VCO               |  |
| RANGE           | OSC 1 OCTAVE (FEET) |  |
| MOD             | LFO PITCH           |  |
| PW SOURCE       | OSC 1 MOD           |  |
| PULS WIDTH      | OSC 1 COLOR         |  |
| WAVE FORM       | OSC 1 WAVE          |  |
| MD              | XER                 |  |
| VCO-1           | MIXER OSC 1         |  |
| VCO-2           | MIXER OSC 2         |  |
| NOISE           | MIXER NOISE         |  |
| V               | CF                  |  |
| HPF CUTOFF FREQ | FILTER HPF CUTOFF   |  |
| LPF CUTOFF FREQ | FILTER CUTOFF       |  |
| LPF RES         | FILTER RESO         |  |
| KYBD FOLLOW     | FILTER KEY          |  |
| MOD             | LFO FILTER          |  |
| ENVELOPE MOD    | FILTER ENV          |  |
| ENVELOPE A      | FILTER A            |  |
| ENVELOPE D      | FILTER D            |  |
| ENVELOPE S      | FILTER S            |  |
| ENVELOPE R      | FILTER R            |  |
| V               | CA                  |  |
| ENVELOPE A      | AMP A               |  |
| ENVELOPE D      | AMP D               |  |
| ENVELOPE S      | AMP S               |  |
| ENVELOPE R      | AMP R               |  |
| TONE            | AMP TONE            |  |
| CRUSHER         | EFFECT DEPTH        |  |
| EFFE            | ECTS                |  |
| REVERB          | REVERB LEVEL        |  |
| DELAY           | DELAY LEVEL         |  |
| DELAY TIME      | DELAY TIME          |  |
| VCO 2           | TUNE                |  |
| A-TUNE          | OSC 2 COLOR         |  |
| B-TINE          | OSC 2 FINE TUNE     |  |

| PROMARS     | SYSTEM-8   |
|-------------|------------|
| TUNE ON/OFF | OSC 2 SYNC |
| TUNE A-B    | OSC 2 RING |
| OTHER       |            |
| KEY ASGN    | MONO       |
|             |            |

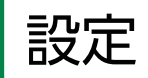

# オプション

**1.** [OPTION] ボタンをクリックします。

| MIXER 🗸        | PROMARS Layout<br>SYSTEM-1 Layout                                       |
|----------------|-------------------------------------------------------------------------|
|                | Zoom 100%<br>Zoom 125%<br>Zoom 150%<br>Zoom 17%<br>Zoom 200%            |
| ARPEGGIO<br>10 | Set MIDI Control Mapping for SYSTEM-1<br>Roland Cloud<br>Authentication |

#### 2. 項目を選択します。

選択されている項目には、✓が表示されます。

| 項目                                         | 説明                                                                                                    |
|--------------------------------------------|----------------------------------------------------------------------------------------------------|
| PROMARS Layout<br>SYSTEM-1 Layout          | メイン・ウィンドウの操作子の配置を変更します。<br>PROMARS Layout: PROMARS (オリジナル)相当の配置にします。<br>SYSTEM-1 Layout: SYSTEM-1 と同じ配置にします。 |
| Zoom                                       | メイン・ウィンドウのサイズを変更します。                                                                                         |
| Set MIDI Control Map-<br>ping for SYSTEM-1 | SYSTEM-1 を、PROMARS のコントロール・サーフェスとして使用する<br>ときに、チェックを入れます。ボタンやスライダーの MIDI マッピング<br>情報をまとめて設定します。              |
| Activation                                 | PROMARS のユーザ認証を行います。                                                                                         |

# セッティング

**1. [SETTING]** ボタンをクリックします。 Setting 画面が開きます。

※Flip Scroll Direction は Mac のみ。

| MIDI CTRL Input: (none)    |
|----------------------------|
| MIDI CTRL Output: (none)   |
|                            |
| Flip Scroll Direction: OFF |

#### 2. パラメーターを変更します。

| パラメーター                            | 説明                                                                                                    |
|-----------------------------------|----------------------------------------------------------------------------------------------------|
| MIDI Input                        | SYSTEM-1 をお使いのとき                                                                                            |
| MIDI Output                       | 「SYSTEM-1」(Mac OS)または「SYSTEM-1 CTRL」(Windows)<br>を選びます。<br><b>SYSTEM-8 をお使いのとき</b><br>「SYSTEM-8 CTRL」を選びます。 |
| Flip Scroll Direction<br>(Mac のみ) | マウスのスクロール・ホイールで値を変更するときの、回転方向を反<br>転します。                                                                    |

#### 3. [OK] ボタンをクリックします。

※変更は記憶されます。

※複数の PROMARS を起動したとき、すべてに適用されます。

## SYSTEM-1 の設定

PROMARS(プラグイン)を SYSTEM-1 で鳴らす場合は、SYSTEM-1 を MIDI コントロー ラー・モードにします。 MIDI コントローラー・モードにすると、SYSTEM-1 内蔵の音源は 鳴らなくなり、PROMARS だけが鳴らせるようになります。 ※この設定は SYSTEM-1m にはありません。

#### **1** SYSTEM-1 の電源を入れます。

MODEL [SYSTEM-1] ボタンと [PLUG-OUT] ボタンを押しながら、
SCATTER [TYPE] ダイヤルで、MIDI コントローラー・モードに設定します。

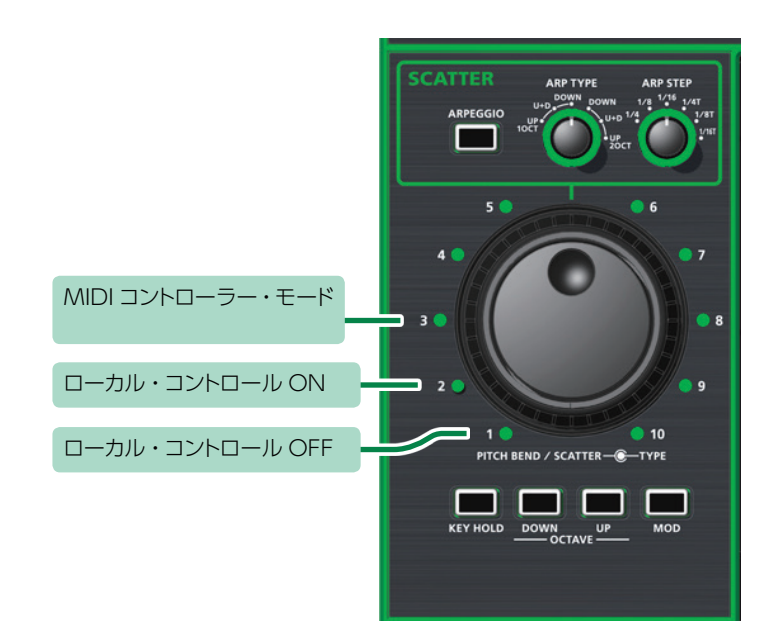

| 設定               | 説明                                      |
|------------------|-----------------------------------------|
| MIDI コントローラー・モード | SYSTEM-1 を、MIDI コントローラーとして使用するときに選択します。 |
|                  | ※鍵盤を押しても、SYSTEM-1 内蔵の音源は鳴りません。          |
|                  | ※MIDI を受信しても、SYSTEM-1 内蔵の音源は鳴りません。      |
| ローカル・コントロール ON   | SYSTEM-1 を単体で使用するときに選択します。(初期値)         |
| ローカル・コントロール OFF  | SYSTEM-1 を、DAW などと組み合わせて使用するときに選択し      |
|                  | ます。                                     |
|                  | ※SYSTEM-1 単体では、鍵盤を押しても音は鳴りません。          |

## SYSTEM-8の設定

DAW 上の PROMARS (プラグイン)を SYSTEM-8 で鳴らすときは、SYSTEM-8 のメニュー から「SYSTEM」→「SOUND」→「Local Sw」の設定を「SURFACE」にしてください。 SYSTEM-8 内蔵の音源は鳴らなくなり、PROMARS だけが鳴らせるようになります。 詳しくは、SYSTEM-8 リファレンス・マニュアルをご覧ください。

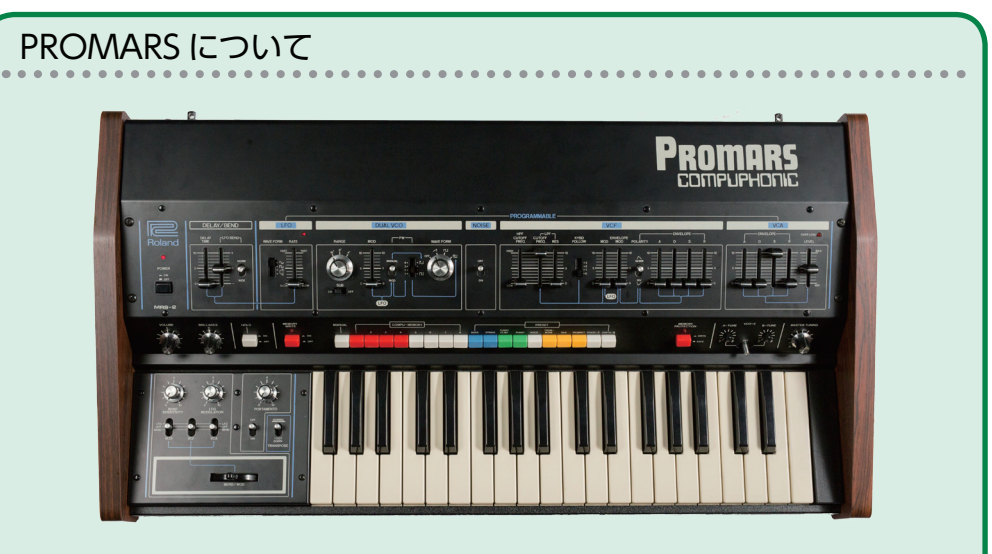

PROMARS は、1979年に発売された 2VCO モノフォニック・シンセサイザーです。

同時期に発売された JUPITER-4 の兄弟モデルで、太い音と作り出したサウンドを記憶 /呼び出しするコンピュ・メモリー機能により、ライブ演奏を重視したシンセサイザーと して、当時高い評価を得ました。

また PROMARS は、2VCO のモノフォニック・シンセサイザーとして設計されていましたが、2 つの VCO のピッチを微妙にずらすことで、ユニゾンのコーラス効果を得ることや、VCO にひとつずつ搭載されたサブ・オシレーターを加えて、4VCO シンセサイザーなみのサウンドを生み出すことができ、その重厚かつ粘りのあるサウンドは、プロ、アマ問わず愛されてきました。